## **Usando o simulador MIPS**

O objetivo desta aula prática será a utilização do simulador MipsIt para executar programas escritos em linguagem de máquina do MIPS.

### 1 - Criando um projeto

Cada programa a ser executado deverá estar inserido dentro do contexto de um projeto. Para criar um projeto execute o programa MipsIt.exe.

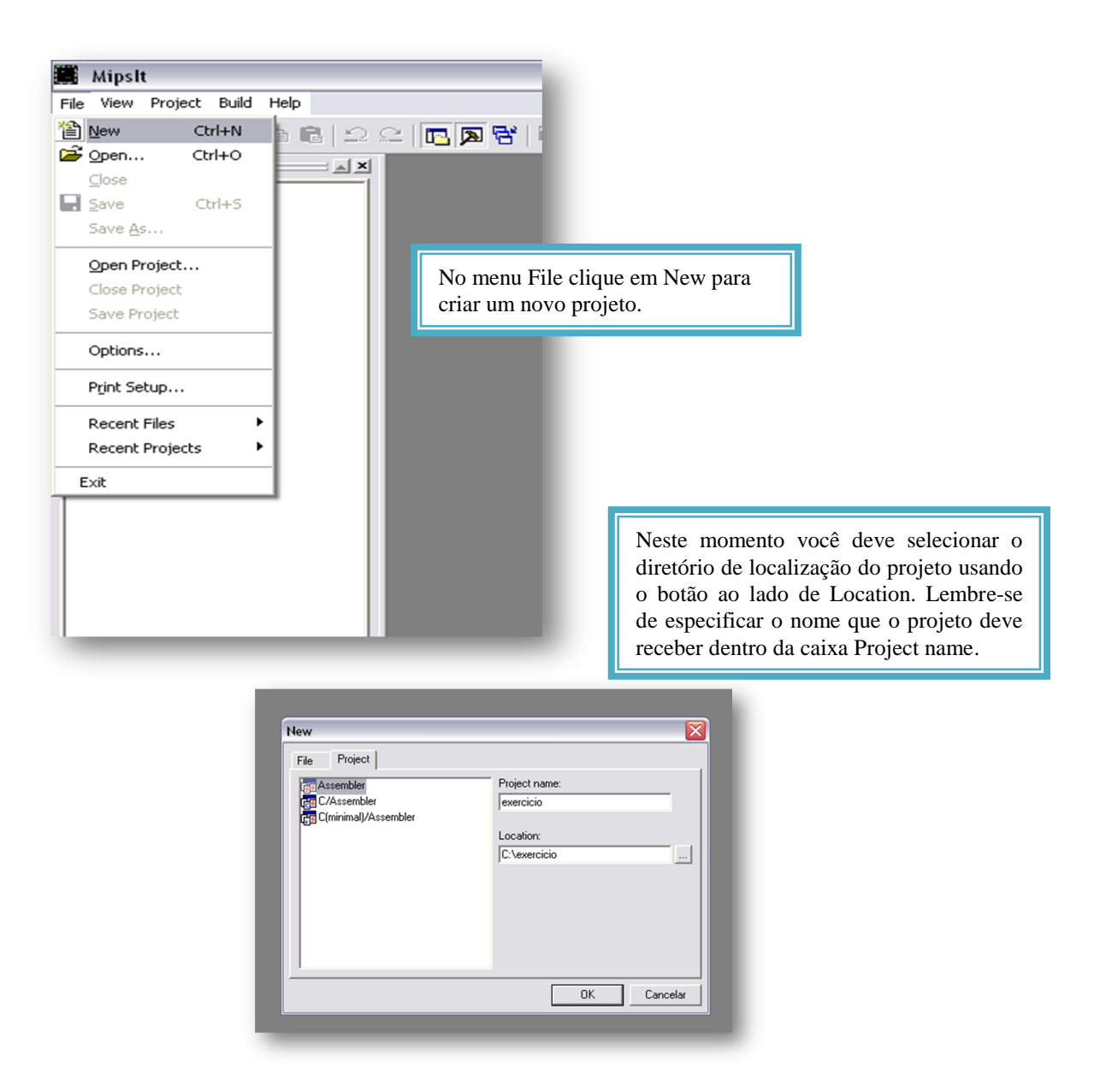

Agora seu projeto acaba de ser criado. Devemos passar para a próxima etapa.

### 2 – Editando um programa em linguagem de máquina:

Agora devemos criar um arquivo assembly para que possamos observar o funcionamento do programa. Para tanto vá ao menu File e selecione a opção New. Neste momento a seguinte caixa de texto surgirá na tela.

| New<br>File Project  <br>Text<br>Sasembler<br>C | I             | Escolha a opção Assembler entre as três<br>apresentadas. Na opção File name indique o<br>nome que seu arquivo deve receber (neste |
|-------------------------------------------------|---------------|----------------------------------------------------------------------------------------------------|
|                                                 | C:\exercicio\ | tutorial ele irá se chamar exemplo).                                                                                              |

Use o programa abaixo para seguir neste tutorial. Copie-o e salve o arquivo e o projeto.

| .word 5  | 5                                                                                                   |
|----------|----------------------------------------------------------------------------------------------------|
| .word 1  | 0                                                                                                   |
| .word 5  | 5                                                                                                   |
| .text    |                                                                                                    |
| .globl s | start                                                                                               |
| .ent sta | rt                                                                                                  |
| lw       | \$8, a                                                                                              |
| lw       | \$9, b                                                                                              |
| lw       | \$10, c                                                                                             |
| add      | \$11, \$9, \$8                                                                                      |
| sub      | \$11, \$11, \$10                                                                                    |
| SW       | \$11,a                                                                                              |
|          | word 5.<br>word 1.<br>word 5.<br>text<br>.globl s.<br>.ent sta<br>lw<br>lw<br>lw<br>lw<br>sub<br>sw |

.end start

Os construtores iniciando com ponto (.) são pseudo instruções ou diretivas que tem como função dar algumas indicações ao montador sem que gere código executável.

O construtor de montagem .*data* reserva área de memória para as variáveis *a*, *b* e *c*, que são do tipo inteiro de 32 bits (*.word*). O construtor *.text* delimita início de código e os construtores *.globl start* e *.ent start* declaram *start* como endereço simbólico de início de programa. A partir do endereço simbólico *start* tem-se um programa em linguagem de máquina. O construtor *.end start* delimita o fim do programa cujo endereço inicial simbólico foi declarado como *start*. Nossa próxima etapa é compilar o programa acima.

#### 3- Compilando um programa em assembly.

Para compilar o programa escolha a opção compile no menu *build*. Após corrigir os erros de sintaxe, o código executável poderá ser gerado através da opção *build* no menu *build*. Os códigos objeto e executável serão armazenados no diretório de projeto.

| Mipslt - [exemplo.s]           File         Edit         View         Project | Build Window Help                                                                                  |                                                      |                                                                                 |
|-------------------------------------------------------------------------------|----------------------------------------------------------------------------------------------------|------------------------------------------------------|---------------------------------------------------------------------------------|
| exemplo.s                                                                     | Compile exemplo.s Ctrl+F7<br>Build exercicio F7<br>Rebuild All<br>Clean<br>Update All Dependencies | ← → ۞ ☑ ☆<br>uso do MipsIt                           | Use as opções do menu Build para<br>compilar o programa e gerar o<br>executável |
| <pre>x Compiling<br/>i exemplo.s<br/>Linking<br/>Post build<br/>Done</pre>    |                                                                                                    | Quando a<br>aparecerem<br>esquerdo é<br>próximo pass | mensagens ao lado<br>no canto inferior<br>hora de passar a<br>50.               |

Atenção: se o se o programa acima não compilar pode ser útil observar o tópico configurações que se encontra logo abaixo neste tutorial.

### 4- Carregando código executável para o simulador

Antes de carregar seu programa para o simulador o programa Mips.exe deverá ser executado. O carregamento para o simulador será feito através do programa MipsIt como está indicado na figura abaixo. Após o carregamento a janela do simulador é aberta automaticamente.

| Mipslt - [exemplo.s]         File       Edit       View       Project         Image: Image: Ima | Build Window Help<br>Compile exemplo.s Ctrl+F7<br>Build exercicio F7<br>Rebuild All<br>Clean<br>Update All Dependencies | ← → Ə 🗹<br>lso do MipsIt | Use o menu Build e na opção<br>Upload indique To Simulator.<br>Neste momento a janela do<br>simulador deve abrir. |
|----------------------------------------------------------------------------------------------------|----------------------------------------------------------------------------------------------------|--------------------------|----------------------------------------------------------------------------------------------------|
|                                                                                                    | Upload 🕨                                                                                                    | To Hardware C            | trl+F5                                                                                                    |
|                                                                                                    | C: .WOLG 3                                                                                                    | To Simulator             | F5                                                                                                    |
|                                                                                                    | .text<br>.globl start                                                                                                   | File to Hardware.        |                                                                                                    |

Devemos, neste momento, passar para a manipulação do simulador.

#### 5- Usando o simulador.

Uma vez que o código foi carregado no simulador, a janela de simulação é aberta e o usuário pode verificar os registradores (clicando no desenho da CPU) ou a memória (clicando no desenho RAM). Outros componentes como memória cache e

dispositivos de E/S poderão ser visualizados, mas estão fora do escopo desta etapa inicial. Clique apenas na CPU e na RAM.

O quadro de registradores mostra o conteúdo de todos os registradores em notação hexadecimal e para cada registrador tem-se o número do mesmo e o nome simbólico. Além dos registradores de propósito geral é possível visualizar alguns registradores específicos como o PC.

A visualização da memória inclui quatro colunas: endereço, conteúdo em hexadecimal, rótulos e instrução de máquina simbólica. Com isto pode-se reconhecer as instruções digitadas no programa exemplo. Veja as figuras abaixo para obter detalhes.

| dit View Cpu Help |                  |           |             |                | Memory           |          |            |           |                  |
|-------------------|------------------|-----------|-------------|----------------|------------------|----------|------------|-----------|------------------|
| o h⊘l r⊊l ⊾l m    |                  |           |             |                | Address          | Content  | Label      |           |                  |
| 8 Nº 0 1 10       |                  |           |             |                | 8001FFC8         | 00 00 00 | 00         | NOP       |                  |
|                   |                  |           |             |                | 8001FFCC         | 00 00 00 | 00         | NOP       |                  |
|                   |                  |           |             |                | 8001FFD0         | 00 00 00 | 00         | NOP       |                  |
|                   |                  |           |             |                | 8001FFD4         | 00 00 00 | 00         | NOP       |                  |
|                   |                  |           |             |                | 8001FFD8         | 00 00 00 | 00         | NOP       |                  |
|                   |                  |           |             |                | 8001FFDC         | 00 00 00 | 00         | NOP       |                  |
|                   |                  |           |             |                | 8001FFE0         | 00 00 00 | 00         | NOP       |                  |
|                   |                  |           |             |                | B001FFE4         | 00 00 00 | 00         | NOP       |                  |
|                   |                  |           |             |                | 80015528         | 00 00 00 | 00         | NOP       |                  |
| Pagistars         |                  |           |             |                | BOOIFFEC         | 00 00 00 | 00         | NOP       |                  |
| r0/zero=000000000 | r1/at =00000000  | x2/x0 =0  |             | /w1 =00000000  | 80015554         | 00 00 00 | 00         | NOP       |                  |
| r4/a0 =00000000   | r5/a1 =00000000  | x6/a2 =0  | 00000000 23 | /a3 =00000000  | 80017778         | 00 00 00 | 00         | NOP       |                  |
| r8/t0 =00000000   | r9/t1 =00000000  | r10/t2 =0 | 00000000 ±1 | 1/t3 =00000000 | 8001FFFC         | 00 00 00 | 00         | NOP       |                  |
| r12/t4 =00000000  | r13/t5 =00000000 | r14/t6 =0 | 00000000 r1 | 5/t7 =00000000 | 80020000         | 3C 08 80 | 02 startf) | LUI       | \$08. 0x8002     |
| r16/s0 =00000000  | r17/s1 =00000000 | r18/s2 =0 | 00000000 r1 | 9/#3 =00000000 | 80020004         | 8D 08 00 | 30         | LW        | \$08, 0x30(\$08) |
| r20/s4 =00000000  | r21/s5 =00000000 | r22/s6 =0 | 00000000 r2 | 3/s7 =00000000 | 80020008         | 3C 09 80 | 02         | LUI       | \$09, 0x8002     |
| r24/t8 =00000000  | r25/t9 =00000000 | r26/k0 =0 | 00000000 r2 | 7/k1 =00000000 | 8002000C         | 8D 29 00 | 34         | LW        | \$09, 0x34(\$09) |
| r28/gp =00000000  | r29/sp =800bc000 | r30/fp =0 | 00000000 r3 | 1/ra =bfc00088 | 80020010         | 3C 0A 80 | 02         | LUI       | \$10, 0x8002     |
|                   |                  |           |             |                | 80020014         | 8D 4A 00 | 38         | LW        | \$10, 0x38(\$10) |
| pc =80020000      | mdhi =00000000   | mdlo =0   | 0000000 co  | nf =00000000   | 80020018         | 01 28 58 | 20         | ADD       | \$11, \$09, \$08 |
| bad va =00000000  | status =00400000 | cause =0  | 00000000 ep | c =00000000    | 8002001C         | 01 6A 58 | 22         | SUB       | \$11, \$11, \$10 |
|                   |                  | 1         |             |                | 80020020         | 3C 01 80 | 02         | LUI       | \$01, 0x8002     |
|                   | — I – ('a        | chd       |             |                | 80020024         | AC 2B 00 | 30         | SW        | \$11, 0x30(\$01) |
|                   |                  | UIIQ      |             |                | 80020028         | 00 00 00 | 00         | NOP       |                  |
|                   |                  |           |             |                | 8002002C         | 00 00 00 | 00         | NOP       |                  |
|                   |                  |           |             |                | 80020030         | 00 00 00 | 05 a:      | ???       |                  |
|                   |                  |           |             |                |                  |          |            |           |                  |
|                   |                  |           | ם ו         | 71 M I I       | Address mode: Vi | rtual    | View mode: | Assembler |                  |
|                   |                  |           | I K         | AM II          | CONSOL           | ei       |            |           |                  |
|                   |                  |           | -           |                | 0011001          | <b>~</b> |            |           |                  |
|                   |                  |           |             |                |                  |          |            |           |                  |
|                   |                  |           |             |                |                  |          |            |           |                  |
|                   |                  |           |             |                |                  |          |            |           |                  |
|                   |                  |           |             |                |                  |          |            |           |                  |
|                   |                  |           |             |                |                  |          |            |           |                  |
|                   |                  |           |             |                |                  |          |            |           |                  |
|                   |                  | esque     | erda no     | demos vi       | sualizar o       | s regio  | stradore   | s         |                  |
|                   |                  | esque     | Po po       |                | Junizar 0        | 5 1051   |            |           |                  |
|                   |                  |           | nnõem       | a CPU          | a à dir          | eita v   | emos       | a 🚺       |                  |
|                   | q                |           | npoem       |                | c a un           | una v    | cinos      | u         |                  |
|                   |                  |           |             |                |                  |          |            |           |                  |

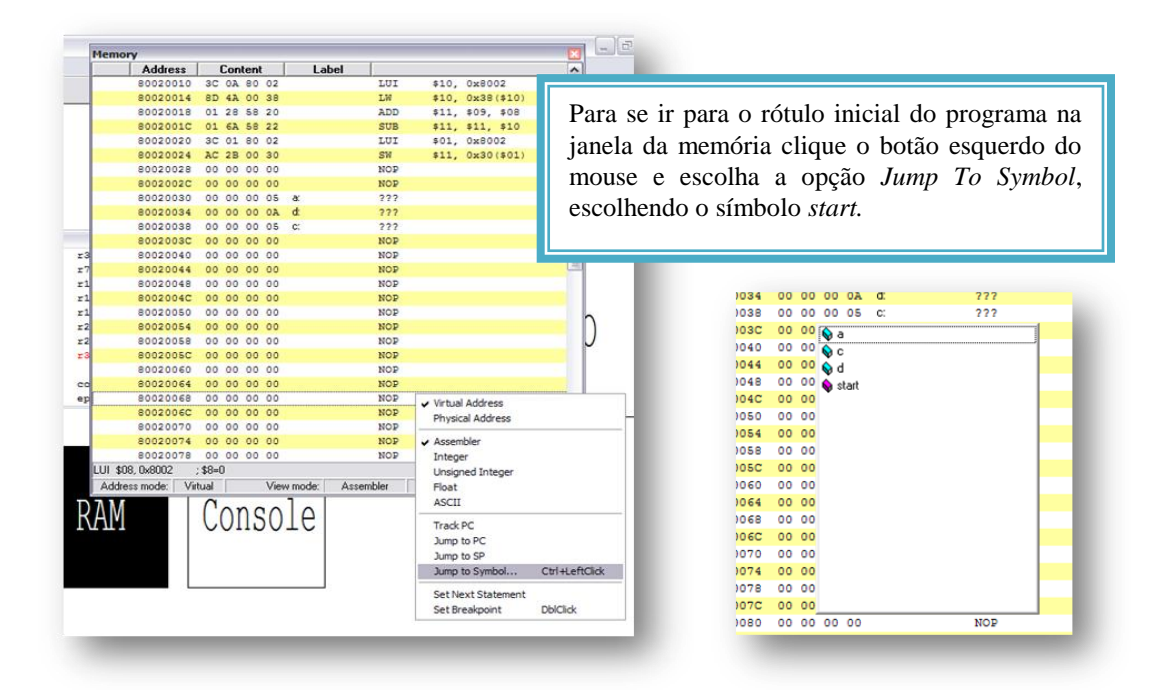

### 6- Executando um programa passo a passo

Chegou a hora de executar o programa que foi apresentado. Para tanto siga as figuras abaixo.

| ile Edit View                                     | Cpu Hel                         | p                             |                                     |                         |   |
|---------------------------------------------------|---------------------------------|-------------------------------|-------------------------------------|-------------------------|---|
| 2 2 2                                             | Step                            |                               |                                     |                         |   |
|                                                   | Run<br>Stop<br>Reset (<br>Reset | Clock                         |                                     |                         |   |
|                                                   |                                 |                               |                                     |                         |   |
|                                                   |                                 |                               |                                     | aha                     |   |
| Registers                                         |                                 |                               |                                     | aha                     |   |
| Registers                                         | =0000000                        | 0 r1/at                       | <u>م</u><br>=00000000               | 2/v0                    | = |
| Registers<br>r0/zeros<br>r4/a0                    | =0000000                        | 0 r1/at<br>0 r5/a1            | <u>م</u><br>=00000000<br>=00000000  | 2/v0<br>r6/a2           |   |
| Registers<br>r0/zeros<br>r4/a0<br>r8/t0<br>r12/r4 | =0000000                        | 0 r1/at<br>0 r5/a1<br>0 r9/t1 | D C ∽ =00000000 =00000000 =00000000 | 2/v0<br>r6/a2<br>r10/t2 |   |

Após ter ido para o rótulo de inicio como indicado na seção anterior, escolha a opção *Step* dentro do menu *CPU* do simulador Mips.exe ou clique no botão com uma seta apontando para quadrado azul.

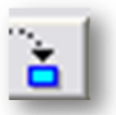

Após todos esses passos chegou à hora de executarmos o programa. Faça-o e veja o que acontece...

|                  |                  |                  |                |             | 8001FFDC<br>8001FFE0 | 00 00 00 00     | NOP                    |                                   |                          |
|------------------|------------------|------------------|----------------|-------------|----------------------|-----------------|------------------------|-----------------------------------|--------------------------|
|                  |                  |                  |                |             | 8001FFE8             | 00 00 00 00     | NOP                    |                                   |                          |
|                  | In Car           | aha              |                |             | 8001FFEC             | 00 00 00 00     | NOP                    |                                   |                          |
| Registers        |                  |                  |                | ×           | 8001FFF0             | 00 00 00 00     | NOP                    |                                   |                          |
| r0/zero=00000000 | r1/at =00000000  | r2/v0 =00000000  | r3/v1 =000000  | 00          | 8001FFF4             | 00 00 00 00     | NOP                    |                                   |                          |
| r4/a0 =00000000  | r5/a1 =00000000  | r6/a2 =00000000  | r7/a3 =000000  | 00          | 8001FFF8             | 00 00 00 00     | NOP                    |                                   |                          |
| r8/t0 =00000005  | r9/t1 =0000000a  | r10/t2 =80020000 | r11/t3 =000000 | 00          | 8001FFFC             | 00 00 00 00     | NOP                    |                                   |                          |
| r12/t4 =00000000 | r13/t5 =00000000 | r14/t6 =00000000 | r15/t7 =000000 | 00 🕴        | 80020000             | 3C 08 80 02     | start() LUI            | \$08, 0x8002                      |                          |
| r16/s0 =00000000 | r17/s1 =00000000 | r18/s2 =00000000 | r19/s3 =000000 | 00          | 80020004             | 8D 08 00 30     | LW                     | \$08, 0x30(\$0                    | 08)                      |
| r20/s4 =00000000 | r21/s5 =00000000 | r22/s6 =00000000 | r23/s7 =000000 | 00          | 80020008             | 3C 09 80 02     | LUI                    | \$09, 0x8002                      |                          |
| r24/t8 =00000000 | r25/t9 =00000000 | r26/k0 =00000000 | r27/k1 =000000 | 00          | 8002000C             | 8D 29 00 34     | LW                     | \$09, 0x34(\$0                    | 09)                      |
| r28/gp =00000000 | r29/sp =800bc000 | r30/fp =00000000 | r31/ra =bfc000 | 88          | 80020010             | 3C 0A 80 02     | LUI                    | \$10, 0x8002                      |                          |
|                  |                  |                  |                |             | 80020014             | 8D 4A 00 38     | LW                     | \$10, 0x38(\$1                    | 10)                      |
| pc =80020014     | mdhi =00000000   | mdlo =00000000   | conf =000000   | 00          | 80020018             | 01 28 58 20     | ADD                    | \$11, \$09, \$0                   | 08                       |
| bad va =00000000 | status =00400000 | cause =00000000  | epc =000000    | 00          | 8002001C             | 01 6A 58 22     | SUB                    | \$11, \$11, \$1                   | 10                       |
|                  |                  | 1                | 1              |             | 80020020             | 3C 01 80 02     | LUI                    | \$01, 0x8002                      |                          |
|                  |                  | and              |                |             | 80020024             | AC 28 00 30     | SW                     | \$11, 0x30(\$0                    | 91)                      |
|                  | I Val            |                  | _              | -           | 80020028             | 00 00 00 00     | NOP                    |                                   |                          |
|                  |                  |                  |                |             | 8002002C             | 00 00 00 00     | NOP                    |                                   |                          |
|                  |                  |                  |                | 1           | 80020020             | 00 00 00 05     | a. 222                 |                                   |                          |
| _                |                  |                  | RAM            | Ao<br>regis | observ               | var a<br>es são | figura ao<br>carregado | lado no<br>os com o<br>sequiência | otamos que<br>os valores |
|                  |                  |                  |                | send        | o segu               | idas na         | memória                | sequencia                         | i de mstruço             |

### 7- Usando nome simbólico dos registradores

Para poder se usar o nome simbólico dos registradores em vez de seus números inclua o texto: include <Iregdef.h> no início do programa. Edite o arquivo exemplo.s incluindo esta linha e use os nomes dos registradores \$8= t0, \$9= t1 e \$10 = t2. Salve este arquivo, recompile e simule novamente. Mude os valores das variáveis, compile e simule novamente...

# 8 - Configurações

Agora vamos ver algumas configurações básicas que podem ser o diferencial no momento de compilar o programa. Em caso de alguma dúvida consulte os monitores.

Para começar, selecione o menu File do MipsIt e escolha a opção Options. Neste momento irá aparecer a janela abaixo. É nela que as alterações devem ser feitas.

| ptions                                                                                                    |                                                                                                    |                                                                                                    |
|----------------------------------------------------------------------------------------------------|----------------------------------------------------------------------------------------------------|----------------------------------------------------------------------------------------------------|
| General Directories                                                                                            | 1                                                                                                    |                                                                                                    |
| COM port: COM2                                                                                                 |                                                                                                    |                                                                                                    |
| COM speed: 38400                                                                                               |                                                                                                    |                                                                                                    |
| Changes to COM setting take effect                                                                             | gs need a restart of the application to                                                                                                    |                                                                                                    |
| V Upload symbols                                                                                               | Console size: 80 × 30                                                                                                    | Em Compiler exeutable indique o endereço<br>do programa xgcc.exe. Este executável deve<br>estar na pasta bin.                                                                         |
| Compiler exeutable:                                                                                            |                                                                                                    |                                                                                                    |
| U:\Mipsit\bin\xgcc.exe                                                                                         | Browse                                                                                                    |                                                                                                    |
|                                                                                                    | OK Cancelar                                                                                                    |                                                                                                    |
| Seneral Directories Sor:<br>Show directories for:<br>Executable files<br>Directories:<br>C:\exercicio\Dbjects\ | ▼<br><sup>™</sup> × ↑ ↓                                                                                                    | General Directories<br>Show directories for:<br>Include files<br>Directories:                                                                                                    |
|                                                                                                    | OK Cancelar                                                                                                    | OK Cancelar                                                                                                    |
|                                                                                                    | -                                                                                                    |                                                                                                    |
|                                                                                                    | Use a opção <i>show direc</i><br>onde estão arquivos aux<br>Siga a seguinte configur<br>Executable files aponta p<br>Include files aponta para<br>Library files aponta para | <i>tories for</i> para selecionar os diretórios<br>iliares do MipsIt.<br>ação:<br>para a pasta Objects do MipsIt.<br>a o diretório include do MipsIt.<br>a o diretório lib do MipsIt. |

Após esta breve instrução ao simulador, resolva os exercícios da lista referente a essa aula e simule os programas propostos.